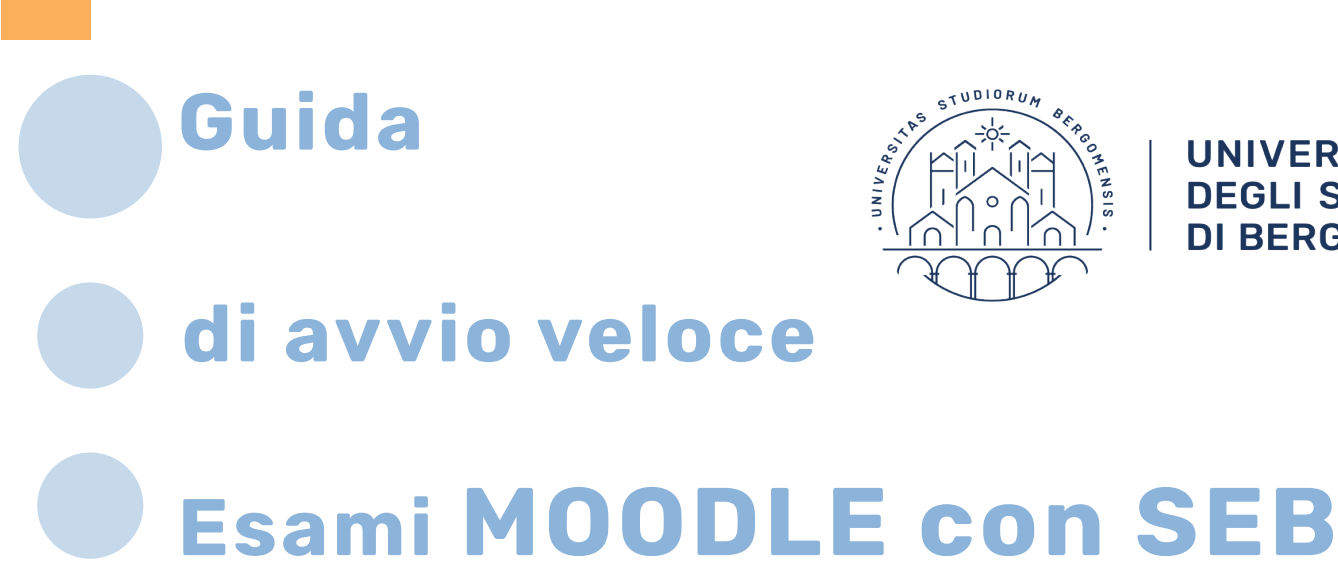

# Guida docente

## Servizio e-learning UniBg

UNIVERSITÀ **DEGLI STUDI DI BERGAMO** 

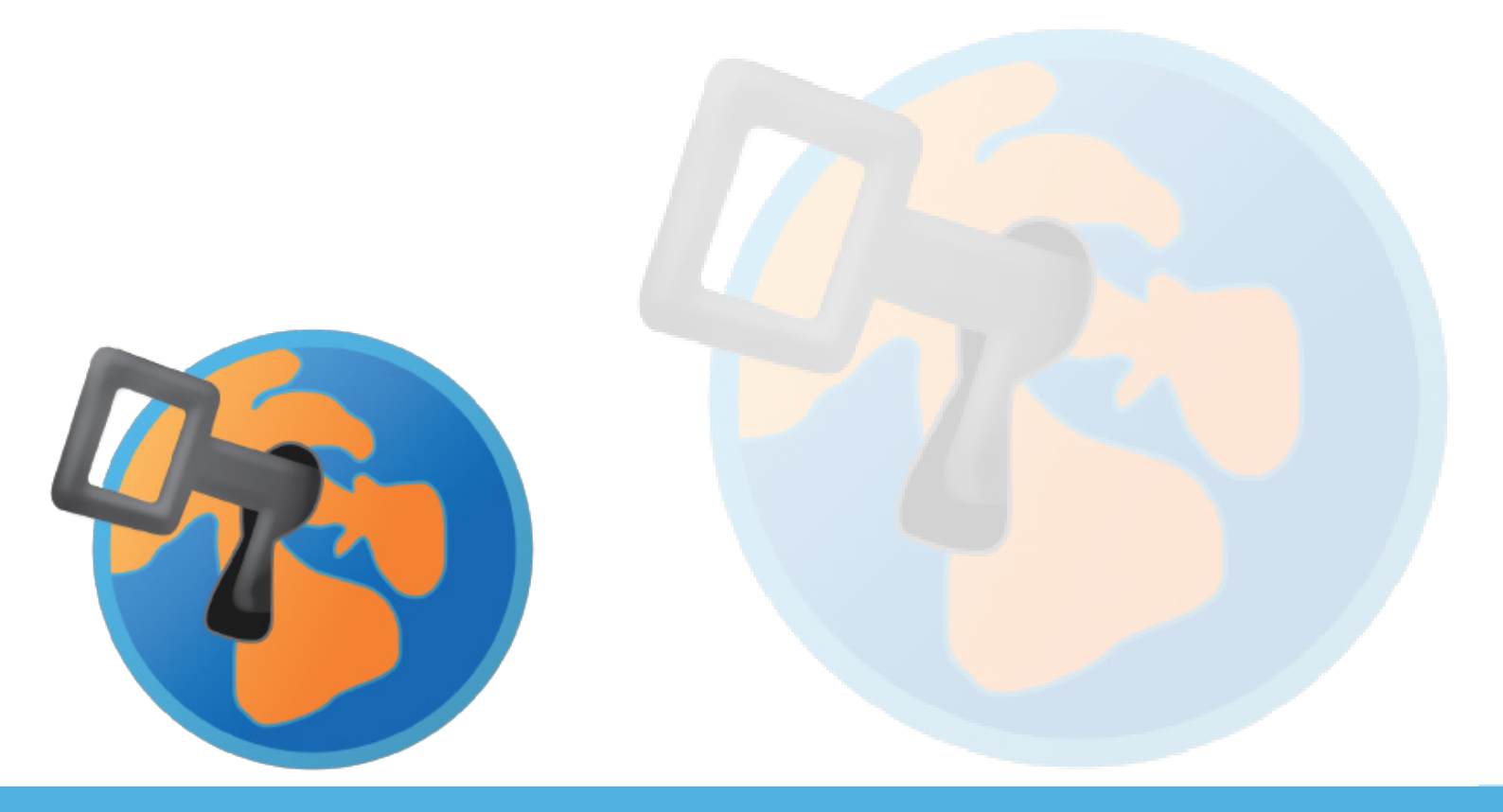

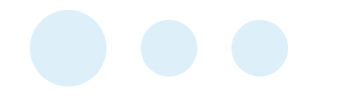

### INDICE

| 1_ Indicazioni operative esame | Moodle coi | n browser | sicuro SEB <b>ne</b> i |
|--------------------------------|------------|-----------|------------------------|
| laboratori UniBG               |            |           | 3                      |
|                                |            |           |                        |

| 2_  | Indicazion | i operative | esame | Moodle | con | browser | sicuro | SEB | tuori |
|-----|------------|-------------|-------|--------|-----|---------|--------|-----|-------|
| dai | laboratori | UniBg       |       |        |     |         |        |     | 10    |

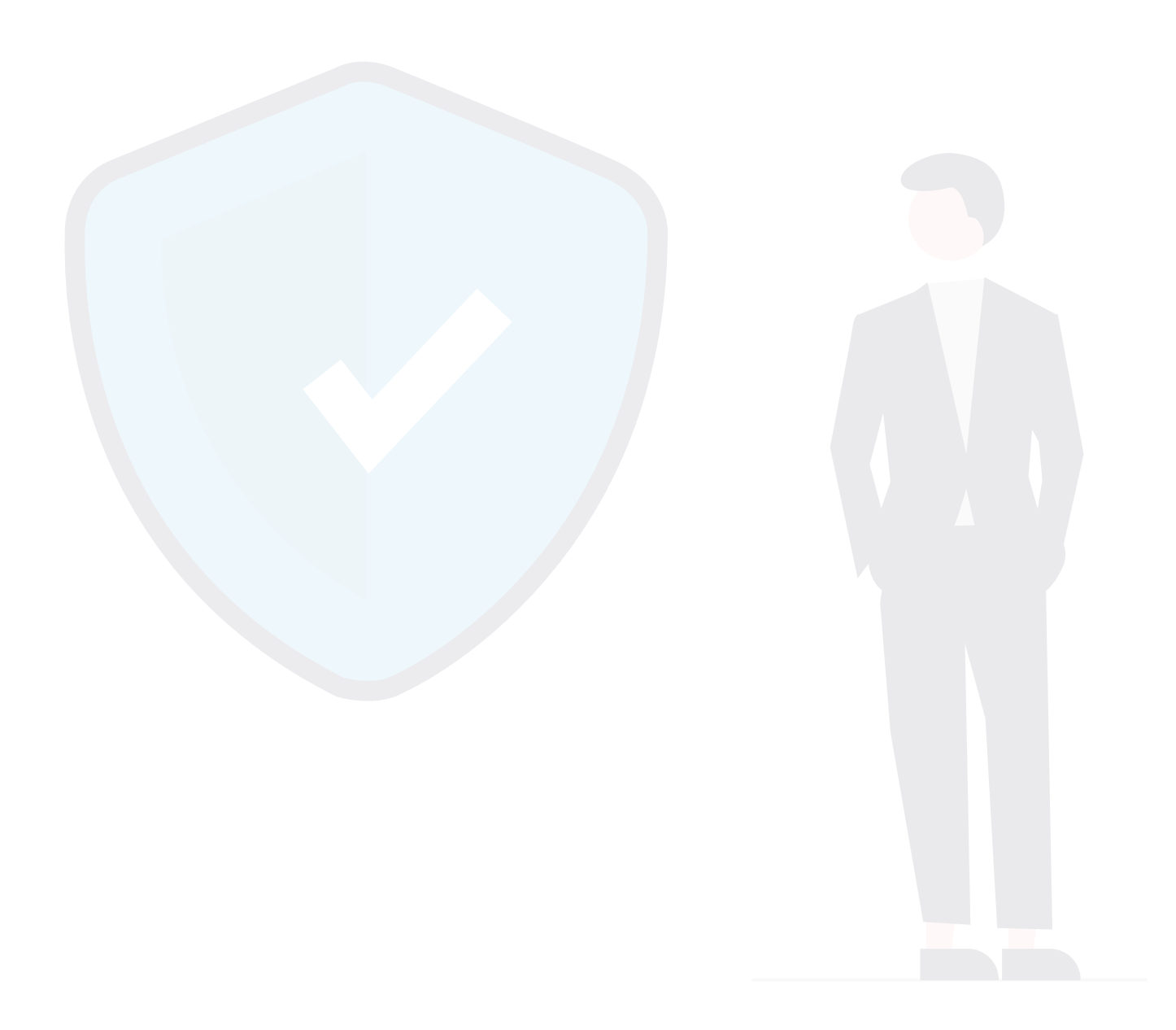

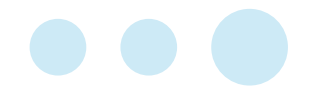

#### Indicazioni operative esame Moodle con browser sicuro SEB nei laboratori UniBg

Safe Exam Browser è un browser sicuro che permette lo svolgimento delle prove d'esame su Moodle in totale sicurezza, inibendo la possibilità di navigare altrove uscendo dalla prova, e evitando che lo studente possa abbandonare la prova in anticipo per riaccedervi in un secondo momento.

Per attivare il browser sicuro SEB da utilizzare durante una prova d'esame, è necessario configurarlo nelle impostazioni in anticipo rispetto alla data della prova.

ATTENZIONE: qualora un quiz sia già stato configurato con le precedenti impostazioni (chiave), rimuovere tutte le impostazioni prima di continuare e verificare che il campo **Chiavi consentite** non abbia valori all'interno.

| Chiavi consentite (NON USARE) | 0 |
|-------------------------------|---|
|                               |   |

Accedere quindi alle impostazioni del quiz e alla voce Safe Exam Browser selezionare *Sì con la configurazione client di SEB"* alla prima voce *Obbligatorio l'utilizzo di Safe Exam Browser.* 

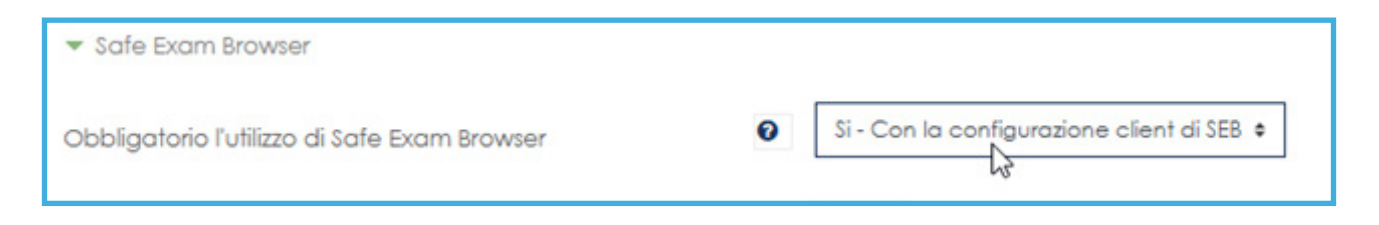

Alla voce Visualizza pulsante per scaricare Safe Exam Browser, scegliere NO.

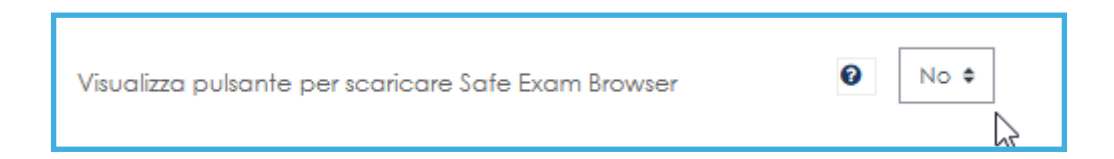

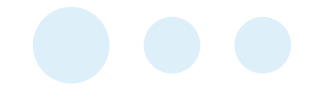

Lasciare pure gli altri campi con i valori di default o vuoti, mentre è possibile personalizzare l'accesso al quiz tramite una password che dovrà essere comunicata dal docente appena prima dell'inizio della prova in laboratorio.

| <ul> <li>Ulteriori restrizioni sui tentativi</li> </ul> |                  |
|---------------------------------------------------------|------------------|
| Password d'accesso                                      |                  |
|                                                         | Modifica passwor |

E' possibile restringere l'accesso al quiz ai pc della rete dei laboratori Unibg.

Per farlo, basta fare copia-incolla della stringa presente nel blocco **Ulteriori restrizioni sui tentativi** nel campo **Indirizzi di rete abilitati.** 

| <ul> <li>Ulteriori restrizioni sui tentativi</li> </ul>             |   |          |   |
|---------------------------------------------------------------------|---|----------|---|
| Password d'accesso                                                  | 0 | ••••• // | ۲ |
| indirizzi di rete abilitati:                                        | 0 |          |   |
| 172.16.1.0/24,172.16.2.0/24,172.16.3.0/24,172.16.4.0/24,172.16.5.0/ |   |          |   |
| 24,172.16.32.0/24                                                   |   |          |   |

Copiare gli indirizzi ip e incollarli nel campo.

| Obbligatorio l'utilizzo di Safe Exam Browser                                                                       | v          | Соріа                                           | u    |
|----------------------------------------------------------------------------------------------------|------------|-------------------------------------------------|------|
|                                                                                                    |            | Incolla                                         | Ct   |
| Visualizza pulsante per scaricare Safe Exam Browser                                                                | 0          | Incolla come solo testo Ctrl + M                | aius |
| Chiavi browser consentite di svolgere l'esame                                                                      | 0          | Seleziona tutto<br>Apri in modalità Lettura     | Ct   |
| <ul> <li>Ulteriori restrizioni sui tentativi</li> </ul>                                                            |            | Controllo ortografico<br>Direzione di scrittura |      |
| Password d'accesso                                                                                                 | 0          | Ispeziona                                       |      |
| indirizzi di rete abilitati:<br>172.16.1.0/24,172.16.2.0/24,172.16.3.0/24,172.16.4.0/24,172.1<br>24,172.16.32.0/24 | <b>0</b> [ | 1                                               | -    |
|                                                                                                    |            |                                                 |      |
| indirizzi di rete abilitati:<br>172.16.1.0/24,172.16.2.0/24,172.16.3.0/24,172.16.4.0/24,17<br>24,172.16.32.0/24    | 72.16.5.0/ | 3.5.0/ <u>2</u> 4,172.16.32.0/24                |      |

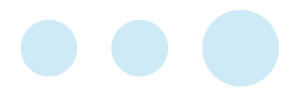

Qualora uno studente cercasse di accedere ad un quiz configurato per l'esecuzione con SEB da un computer esterno alla rete UNIBG, riceverà un messaggio di errore e non sarà possibile procedere.

Tentativi permessi: 1

Per tentare questo quiz è necessario conoscere la password d'accesso.

Il quiz è configurato per essere avviato solamente utilizzando Safe Exam Browser.

Limite di tempo: 30 min.

Il quiz è accessibile solo da specifici computer, e questo non è nella lista di quelli abilitati.

Torna al corso

Il giorno dell'esame i PC vengono avviati facendo accesso con il seguente utente:

| Utente: seb    |  |
|----------------|--|
| Password: lamz |  |

A questo scopo ricordarsi di segnalare ai tecnici SIA e in cc a docenti.learning@unibg.it data, ora e luogo di svolgimento della prova.

Assicurarsi che gli studenti non effettuino la disconnessione dell'utente seb per riconnettersi con le proprie credenziali.

Nel caso effettuassero la disconnessione o spegnessero il pc, rifare l'accesso con le credenziali **seb – lamz.** 

Questo utente consente anche di disattivare la navigazione internet all'esterno della rete Unibg per i computer presenti nei laboratori.

Qualora sia necessario abilitare gli studenti ad usare un determinato software dopo aver lanciato SEB, scrivere una e-mail a **sia@unibg.it, docenti.learning@unibg.it, giovanni.licari@unibg. it,** specificando il software da abilitare.

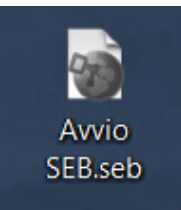

Una volta configurato un quiz per lo svolgimento tramite SEB, il giorno dell'esame lo studente dovrà semplicemente fare clic sull'icona di SEB presente sul desktop del computer per avviare il browser sicuro. Il browser sicuro si aprirà sulla home page di Moodle dove lo studente dovrà fare login con le proprie credenziali istituzionali.

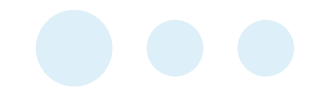

Dopo aver fatto accesso a Moodle, lo studente dovrà accedere alla pagina del corso sul quale si trova il quiz di esame e fare clic sul relativo link per avviarlo.

| Area esami Esame lingua inglese 1                                                                                                    |                                                                | Tenta il                               | quiz adesso |
|----------------------------------------------------------------------------------------------------|----------------------------------------------------------------|----------------------------------------|-------------|
| Avvia il tentativo                                                                                                    |                                                                | ×                                      |             |
| Tempo limite                                                                                                    |                                                                |                                        |             |
| II quiz ha un limite di tempo di 30 min Il t<br>dall'inizio del tentativo senza possibilità d<br>essere inviato prima della scadenza. Sei | tempo sarà conte<br>li metterlo in paus<br>sicuro di iniziare? | eggiato a partire<br>a e il quiz dovrà |             |
| Avvia il tentativo Annulla                                                                                                    |                                                                |                                        |             |

Questa operazione sarà sempre guidata dal docente il quale indicherà agli studenti l'esatto momento in cui iniziare la prova. Non appena lo studente fa accesso ad una prova d'esame sotto forma di quiz, viene avviato un timer con un countdown che indica allo studente il tempo rimasto.

|            | Tempo rimasto 0:29:53 | ] |
|------------|-----------------------|---|
| correct wo | rd/words from the     | 2 |

Esami Moodle con SEB - servizio e-learning

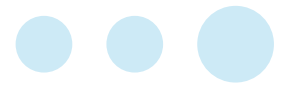

Al termine della prova lo studente deve inviare le risposte cliccando sul pulsante *Invia e termina*.

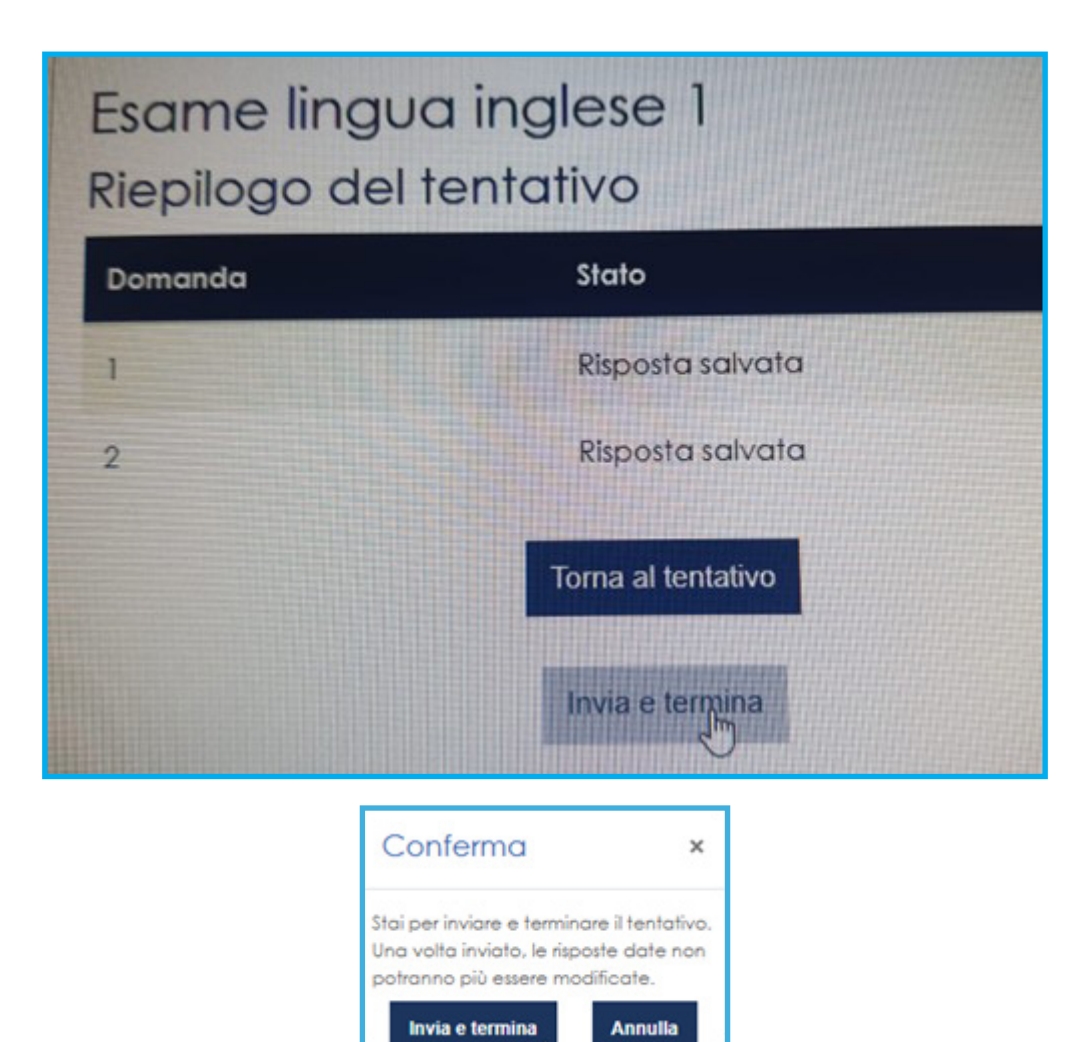

Qualora le risposte non vengano inviate entro il tempo prestabilito, Moodle autoconsegna l'elaborato, onde evitare che lo studente perda il tentativo.

Lo studente vedrà in qualunque caso la pagina del riepilogo.

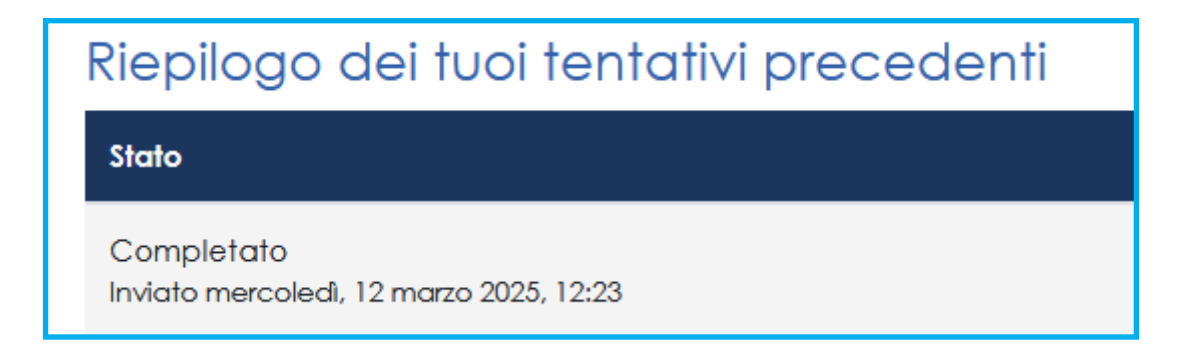

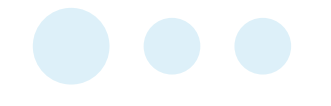

Il docente può seguire l'andamento delle prove direttamente da Moodle facendo clic sul quiz e visionando i risultati in tempo reale.

E' anche possibile cliccare sul menù ingranaggio e scegliere *Risultati.* 

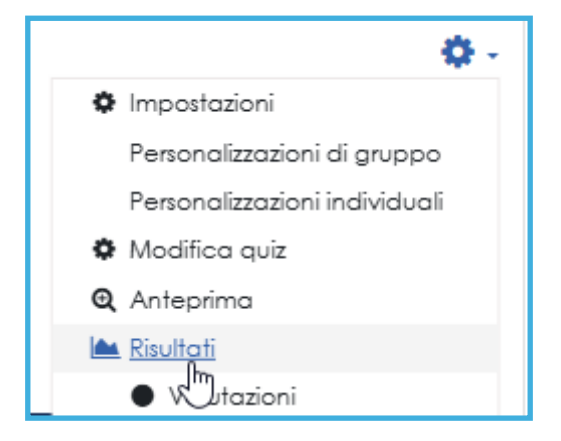

Per ridare il tentativo ad uno studente, selezionare il tentativo e fare clic su *Elimina i tentativi selezionati.* 

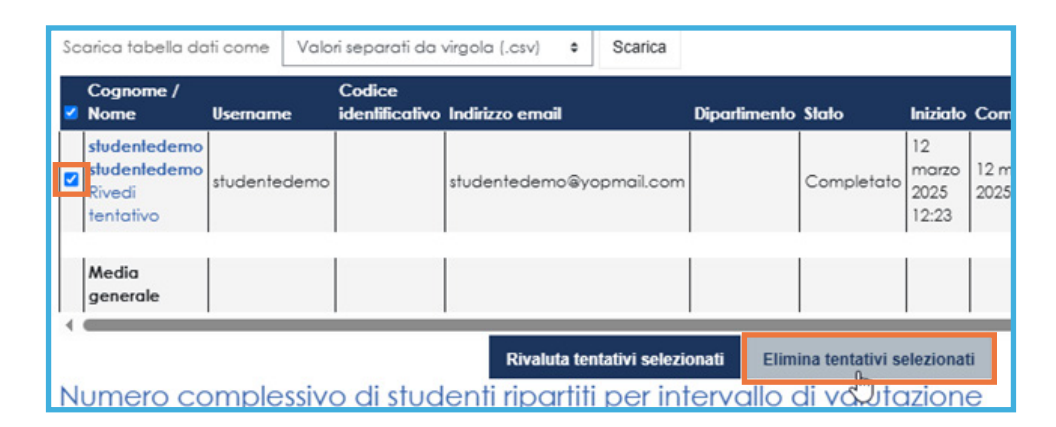

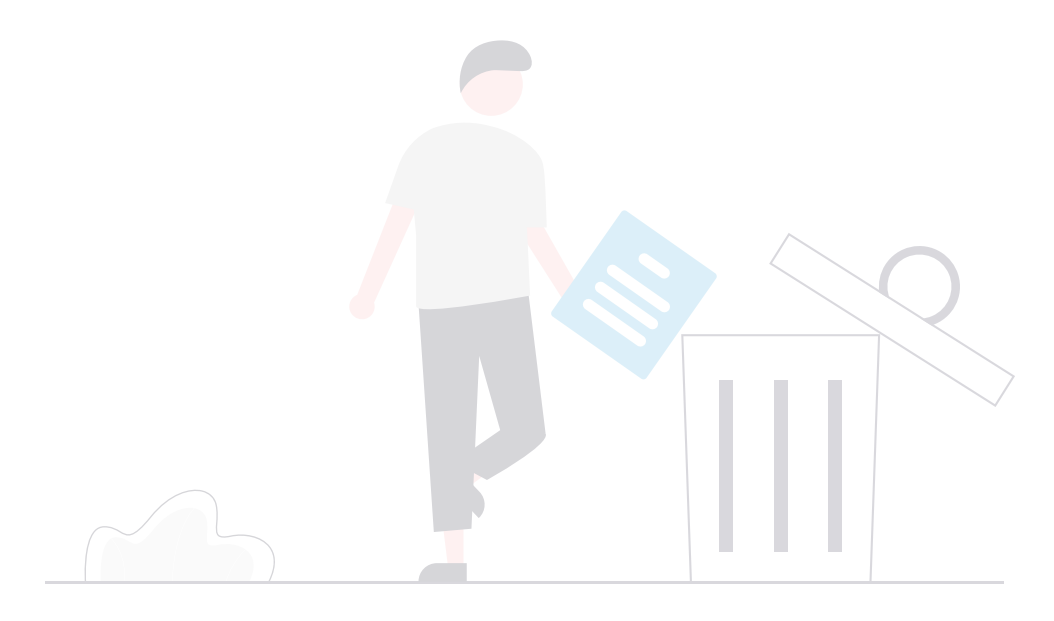

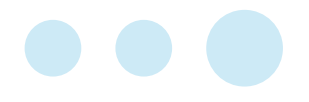

In questo modo lo studente potrà accedere nuovamente al quiz per ricominciare la prova da zero.

Si ricorda che per uscire da SEB è necessario inviare il tentativo e fare clic sul pulsante **ESCI DA SEB.** 

Non sarà possibile uscire da SEB utilizzando altre modalità.

| Esame lingua inglese 1                                                            |
|-----------------------------------------------------------------------------------|
| Tentativi permessi: 1                                                             |
| Per tentare guesto quiz è necessario conoscere la password d'accesso.             |
| Il quiz è configurato per essere avviato solamente utilizzando Safe Exam Browser. |
| Limite di tempo: 30 min.                                                          |
| ESCI DA SEB                                                                       |
| Riepilogo dei tuoi tentativi precedenti                                           |
| Stato Revisione                                                                   |
| Completato                                                                        |

Gli studenti non potranno uscire prima di aver eseguito questa operazione. Nel caso si riavviasse il pc nel tentativo di uscire da SEB, al riavvio si presenterà una schermata di blocco e non sarà più possibile accedere alla propria prova.

Nel caso si tentasse di chiudere SEB prima di aver terminato e inviato il tentativo verrà richiesta la password di uscita.

|          | ((ه                      | ITA            | <b>14:14</b><br>14/02/202 | 5 (少 |
|----------|--------------------------|----------------|---------------------------|------|
| Password | d richiesta<br>Immettere | la password di | uscita per terminare SEB: | ×    |
|          |                          |                | Confermare Ann            | ulla |

ATTENZIONE: in caso si volesse usare Moodle per la realizzazione di esami informatizzati nei laboratori senza l'uso di SEB, attenersi alla presente guida evitando l'attivazione del browser sicuro.

E' sempre possibile, indipendentemente da SEB, limitare l'accesso alla prova ai pc dei laboratori, attraverso l'inserimento degli indirizzi ip nelle impostazioni del quiz.

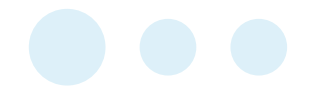

#### Indicazioni operative esame Moodle con browser sicuro SEB **fuori** dai laboratori UniBg

La procedura relativa agli esami su Moodle con SEB da remoto richiede l'intervento dell'assistenza e-Learning.

Il docente potrà configurare il quiz come di consueto e con le stesse impostazioni avendo cura di **NON ABILITARE** il blocco degli IP: il relativo campo dovrà restare senza valore.

| <ul> <li>Ulteriori restrizioni sui tentativi</li> </ul>          |   |            |  |
|------------------------------------------------------------------|---|------------|--|
| Password d'accesso                                               | 0 | ••••••     |  |
| indirizzi di rete abilitati: 10.255.1.201/32, 193.204.255.254/32 | 0 |            |  |
| Visualizza più elementi                                          |   | $\searrow$ |  |

Il docente dovrà poi richiedere l'intervento dell'assistenza e-Learning qualche giorno prima della prova scrivendo a **docenti.learning@unibg.it,** inviando il link al quiz; ciò si rende necessario al fine di predisporre un file di lancio SEB ad hoc per l'esame.

Lo studente autorizzato a svolgere un esame da remoto dovrà scaricare e installare la versione aggiornata di SEB IN ANTICIPO RISPETTO ALLA DATA DELL'ESAME, dopo aver disinstallato eventuali versioni precedenti.

La versione aggiornata di SEB è reperibile al seguente link

#### https://safeexambrowser.org/download\_en.html

In caso di necessità potrà contattare l'assistenza in qualsiasi momento tramite ticket in anticipo rispetto alla data dell'esame, per consentire tutti i necessari test e l'opportuna assistenza.

Esami Moodle con SEB - servizio e-learning

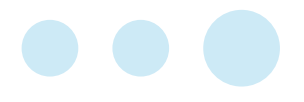

Il giorno dell'esame lo studente dovrà accedere a Moodle usando il suo browser abituale, e sulla pagina dell'esame troverà un link *Lancia Safe Exam Browser* predisposto dall'assistenza e-Learning (disponibile per Windows e MacOS).

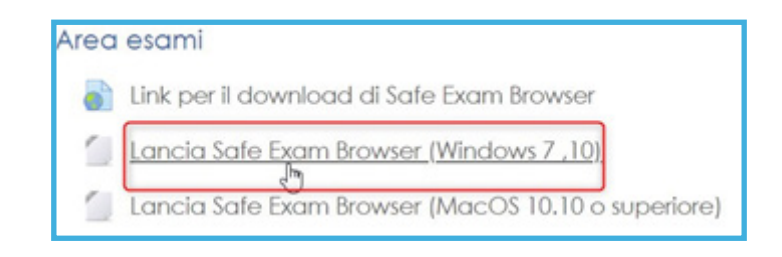

Avviare il file scaricato facendo doppio clic.

| Apertura di moodle-secure-launcher.seb |                                                                                  | ×       |
|----------------------------------------|----------------------------------------------------------------------------------|---------|
| È stato scelto di ap                   | rire:                                                                            |         |
| imoodle-secu                           | re-launcher.seb                                                                  |         |
| tipo: Safe Exa<br>da: https://ele      | am Browser settings (3,0 kB)<br>earning15.unibg.it<br>e Firefox con questo file? |         |
| Aprirlo con                            | Safe Exam Browser (predefinita)                                                  | ~       |
| ○ <u>S</u> alva file                   |                                                                                  |         |
|                                        | ок                                                                               | Annulla |

Verrà aperto SEB e ci si ritroverà sulla pagina di login di Moodle.

E' necessario ripetere il login e sarà visualizzata la pagina dell'esame.

Adesso fare clic su **Avvia il tentativo.** 

Al termine dell'esame dopo aver concluso il tentativo fare clic sul pulsante *Chiudi seb*.

#### **Gestione audio con SEB**

In caso di domande con audio, utilizzare esclusivamente file audio in **formato mp3.** Non utilizzare altri formati.